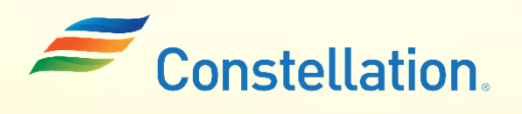

**A** P O L L O

## Invoice Creation in Supplier Portal

Job Aid

Last Updated - 1/22/24

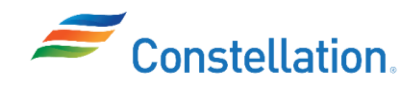

## Purpose

This document will walk you through how to create an invoice in Constellation's Supplier Portal. Creating an Invoice in the Supplier Portal of Oracle involves a series of steps to ensure that the invoice accurately reflects the products or services delivered according to the purchase order. This process helps in maintaining accurate financial records and streamlining the payment process.

Note: Where the need arises for creation of multiple invoices at the same time, you will have to submit all the invoice details to the Constellation AP team in a spreadsheet via email, for mass upload to Oracle Cloud.

## Terms and Definitions

| Sl. No: | Term               | Definition                                                                              |
|---------|--------------------|-----------------------------------------------------------------------------------------|
| 1       | PO-matched         | It is an invoice that has been submitted by a supplier and has been matched             |
| 1.      | invoice            | against a corresponding identifying purchase order.                                     |
|         |                    | Invoice Type refers to a categorization or classification of invoices based on          |
| 2.      | Type               | their characteristics or purpose. Oracle uses Invoice Types to help                     |
|         | 1900               | organizations manage their accounts payable processes more effectively and efficiently. |
| 2       | Councilian Cita    | This refers to a specific location or address associated with a supplier                |
| 3.      | Supplier Site      | within the procurement and supplier management modules.                                 |
| 4       | Remit-to Bank      | This field refers to the specific bank account information to which a                   |
| 4.      | account            | supplier expects payments to be sent.                                                   |
| 5       | Unique Remittance  | It refers to an alphanumeric or numeric code used to uniquely identify a                |
| 5.      | Identifier         | remittance or payment transaction.                                                      |
| 6       | Choole Digit       | This term used in data validation and verification to detect errors in                  |
| 0.      | Check Digit        | identification numbers or codes                                                         |
|         |                    | It is a brief explanation or details about the products that were provided to           |
| 7.      | Description        | the buyer and is used to provide additional information about the items                 |
|         |                    | listed on the invoice.                                                                  |
|         |                    | It refers to a document or notification provided by a buyer to a supplier to            |
| 8.      | Consumption Advice | inform them about the actual consumption or usage of goods that were                    |
|         |                    | previously ordered or delivered.                                                        |
| Q       | Shin-To Location   | This refers to the specific delivery or shipping address where goods or                 |
| ).      | Ship-10 Location   | services are to be sent or provided by a supplier.                                      |
| 10      | Supplier Item      | This is a field that allows suppliers to specify their unique identifier or code        |
| 10.     | Number             | for a particular item or product they supply.                                           |

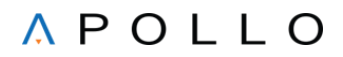

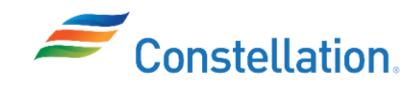

## Process

To create an invoice, first login to Oracle Cloud.

- 1. The Oracle Cloud Home page is displayed.
  - a. Click the Supplier Portal tab.
  - b. Click the Supplier Portal infotile.

| ORACLE     |                                                                                                    | ộ 🗌   |
|------------|----------------------------------------------------------------------------------------------------|-------|
| Go         | od afternoon,                                                                                                    |       |
|            | er Portal Tools Others                                                                                                    |       |
| apps<br>1b |                                                                                                    |       |
| su<br>su   | pplier Portal                                                                                                    |       |
|            | 1913년 - 2014년 1월 21일에서는 전 전 21일에서 1918년 - 1919년 1919년 1919년 1919년 1919년 1919년 1919년 1919년 1919년 1919년 1919년 191<br>1919년 - 1919년 1919년 1919년 1919년 1919년 1919년 1919년 1919년 1919년 1919년 1919년 1919년 1919년 1919년 1919년 1919년 1919년 19 | (III) |

2. The Supplier Portal page is displayed. Scroll down on the page, and from the Tasks list, click the Create Invoice hyperlink under the Invoices and Payments section.

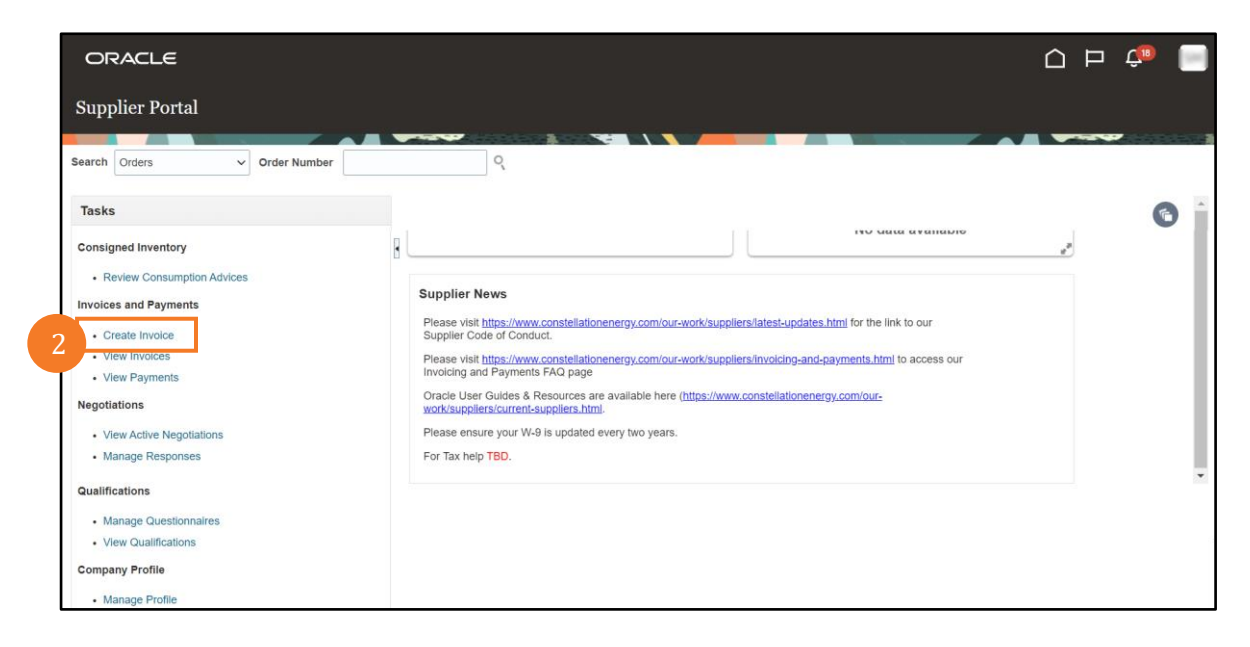

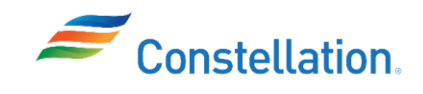

- 3. The Create Invoice page is displayed.
  - a. Enter the required PO number in the Identifying PO field. For this example, we have used 000000000009.

Note: If in case of unavailability of required PO number here, you are required to reach out to the buyer/constellation point of contact for assistance.

- b. Enter an appropriate Invoice Number. For this example, we have entered INV-914.
- c. Populate the Date field with the current date.

Note:

- There are edits that prohibit invoices from being submitted for overages or where receipts are not posted.
- There are various types of POs, and they can have different parts to the PO number and all these parts are separated by a hyphen, such as:
  - Non-signature Service PO: The 1st 8 digits of the PO would be the non-signature contract (agreement) number. The next 5 digits with the REL prefix is used for the release number of the non-signature contract from Asset Suite. And the last 8 digits with prefix CPA would be the Contract Payment Authorization number from Asset Suite.
  - A CPA is required to submit an invoice for a non-signature service PO
  - *Material PO:* The 1st 8 digits would be the Oracle PO number and if in case of a release the next 5 digits with the REL prefix would be the release number (There may or may not be a release number).
  - *Signature service PO:* The 1st 8 digits would be the Oracle signature contract number and if in case of a release, the next 5 digits with the REL prefix would be the release number (There may or may not be a release number).
- Once a valid PO number is entered or selected, fields such as Ship-to-Location, Quantity, Price, Description, etc., in the Lines section will auto-fill in.
- These are the mandatory fields (all fields marked by \*).

| Create Invoice ②                                  |                                                                         |                      |                       |                                         | Invoice Action | ons 🗸 🛛 S | ave Sav             | e and Close     | ubmit Cancel |
|---------------------------------------------------|-------------------------------------------------------------------------|----------------------|-----------------------|-----------------------------------------|----------------|-----------|---------------------|-----------------|--------------|
| Supplier Portal user mu<br>Documents" link before | ist first fill in all the request submitting an Invoice.                | <mark>ired ke</mark> | ey fields (marked in  | *), Save the form and th                | nen Attao      | ch the a  | locumer             | nts using "V    | /iew/ Upload |
| 3a * Identifying PO                               | 000000000009                                                            | •                    | Remit-to Bank Account |                                         | •              |           | * Number            | INV-914         |              |
| Supplier                                          | WW GRAINGER INC                                                         |                      | Unique Remittance     |                                         |                |           | * Date              | 9/14/23         | 1            |
| Taxpayer ID                                       | 361150280                                                               |                      | Unique Remittance     |                                         |                | 30        | * туре              | Invoice         | ~            |
| * Supplier Site                                   | Supplier Site NG8025-01                                                 | ▼                    |                       |                                         |                | Invoid    | e Currency          | USD - US Dollar | r i          |
| Address                                           | COMMERCIAL SUPPLY, 1017 SW<br>JEFFERSON AVENUE, PEORIA, IL<br>616053948 |                      | Description           | Jpload/View Documents                   |                |           | Payment<br>Currency | USD - US Dollar |              |
| Supplier Tax Registration Number                  |                                                                         | •                    | Tax Control Amount    |                                         |                |           |                     |                 |              |
| Customer                                          |                                                                         |                      |                       |                                         |                |           |                     |                 |              |
| * Customer Taxpayer ID                            | 23-3064219                                                              |                      | Name                  | Constellation Energy<br>Generation, LLC |                |           |                     |                 |              |
|                                                   |                                                                         |                      | Address               |                                         |                |           |                     |                 |              |

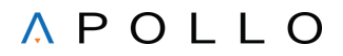

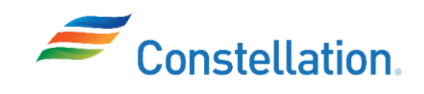

- 4. Scroll to the top of the page.
  - a. Click the Save button.
    - Note: To prevent any errors, make sure you click the Save option before uploading any documents.
  - b. Click the Upload/View Documents hyperlink.

|                                                                                         |                                                                                                    |                                                                                                    |                                         | 4a                                                        |                                                             |
|-----------------------------------------------------------------------------------------|----------------------------------------------------------------------------------------------------|----------------------------------------------------------------------------------------------------|-----------------------------------------|-----------------------------------------------------------|-------------------------------------------------------------|
| Create Invoice ⑦                                                                        |                                                                                                    |                                                                                                    | Ιηνοί                                   | ce Actions 🔻 Save Sav                                     | e and Close Submit Cancel                                   |
| Supplier Portal user mu<br>Documents" link before                                       | ist first fill in all the requ<br>submitting an Invoice.                                                             | ired key fields (marked in                                                                                          | n *), Save the form and then A          | Attach the documer                                        | nts using "View/ Upload                                     |
| Identifying PO                                                                          | 000000000000                                                                                                    | T Remit-to Bank Account                                                                                             | •                                       | * Number                                                  | INV-914                                                     |
| Supplier<br>Taxpayer ID<br>Supplier Site<br>Address<br>Supplier Tax Registration Number | WW GRAINGER INC<br>361150280<br>NG8025-01<br>COMMERCIAL SUPPLY, 1017 SW<br>JEFFERSON AVENUE, PEORIA, IL<br>616053948 | Unique Remittance<br>Identifier<br>Unique Remittance<br>Identifier Check Digit<br>Description<br>Tax Control Amount | Upload/View Documents                   | * Date<br>Type<br>Invoice Currency<br>Payment<br>Currency | 9/14/23 fb<br>Involce<br>USD - US Dollar<br>USD - US Dollar |
| Customer<br>Customer Taxpayer ID                                                        | 23-3064219                                                                                                    | Nam<br>Addres                                                                                                    | Constellation Energy<br>Generation, LLC |                                                           |                                                             |

5. The Manage Attachments – AP-Invoice page is displayed. Click the Browse hyperlink. Note: Only one document can be uploaded in the Manage Attachments - AP-Invoice page

| ORACLE                               |                       |                                                                                                    |  |  |  |  |  |  |  |  |
|--------------------------------------|-----------------------|----------------------------------------------------------------------------------------------------|--|--|--|--|--|--|--|--|
| Manage Attachments - AP-Invoice Done |                       |                                                                                                    |  |  |  |  |  |  |  |  |
|                                      |                       | Tip - File type(s) allowed to upload - jpg, gif, png, 7z, csv, xls, xlsx, txt, zip, jif, doc, docx, ppt, ptbr, rtbc, pdt, gdoc; geheet, gslides, msg |  |  |  |  |  |  |  |  |
|                                      |                       | Tip - Maximum permissable File size selected for upload is 50 MB                                                                                     |  |  |  |  |  |  |  |  |
| Invoice Date<br>Business Unit        | 09-14-2023<br>Nuclear | Invoice Number INV-914<br>Supplier Name WW GRAINGER INC                                                                                              |  |  |  |  |  |  |  |  |
|                                      | 5                     |                                                                                                    |  |  |  |  |  |  |  |  |
|                                      | Browse                | Select a file or drop one here.                                                                                                    |  |  |  |  |  |  |  |  |
| Document(s) selected for Upload      |                       |                                                                                                    |  |  |  |  |  |  |  |  |
| Category                             | File Name             | Clear Upload Status                                                                                                    |  |  |  |  |  |  |  |  |
| No data to display.                  |                       |                                                                                                    |  |  |  |  |  |  |  |  |

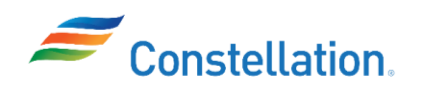

- 6. The Open pop-up window is displayed.
  - a. Select the required document.
  - b. Click the Open button.

| Open 📀                                                                                                    | ×                                                                             |   |
|----------------------------------------------------------------------------------------------------|-------------------------------------------------------------------------------|---|
| ← → • ↑ 🖡                                                                                                    | · · · · · · · · · · · · · · · · · · ·                                         |   |
| Organize • N                                                                                                    | ew folder 📰 🔹 🔟 🕜                                                             |   |
| 📌 Quick access                                                                                                    | Name Date modified                                                            |   |
| E Desktop                                                                                                    |                                                                               |   |
| 🕹 Downloads                                                                                                    | *                                                                             |   |
| Documents                                                                                                    | A                                                                             |   |
| Not the second second s | *                                                                             |   |
|                                                                                                    |                                                                               |   |
|                                                                                                    |                                                                               |   |
|                                                                                                    |                                                                               |   |
|                                                                                                    |                                                                               |   |
| 🧢 This PC                                                                                                    |                                                                               |   |
| 湭 Network                                                                                                    | v < .                                                                         | > |
|                                                                                                    | File name:     SCM-SCN-662-Manual Voucher Creatic ~     All Files (*.*)     ~ |   |
|                                                                                                    | 6b Open Cancel                                                                |   |

7. The selected document is displayed under the Document(s) selected for Upload section. Click the Upload button to upload the document to Documentum.

| Document(s) selected for Upload |                  |       |               |
|---------------------------------|------------------|-------|---------------|
| Category                        | File Name        | Clear | Upload Status |
| From Supplier                   |                  | ×     |               |
|                                 | Upload Clear All |       |               |

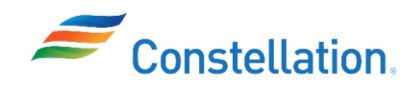

8. Click the Done button to navigate back to the Create Invoice page.

| Manage Attachments - A          | AP-Invoice         |                |                                  |                                       |                                                                                                    | - 8<br>Done                                                                           |  |  |
|---------------------------------|--------------------|----------------|----------------------------------|---------------------------------------|----------------------------------------------------------------------------------------------------|---------------------------------------------------------------------------------------|--|--|
|                                 |                    |                | Tip - File type(s) allowed to up | load - jpg, gif, png, 7z, csv, xls, : | Tip - Click on the Browse icon to se<br>xlsx, bt, zip, jif, doc, docx, ppt, pptx, rtfc, pdf, g<br>Tip - Maximum permissable File size sel | lect file(s) to be uploaded<br>doc, gsheet, gslides, msg<br>ected for upload is 50 MB |  |  |
| Invo                            | ice Date 09-14-202 | 3              | Invoice I                        | Number INV-914                        |                                                                                                    |                                                                                       |  |  |
| Busin                           | ess Unit Nuclear   |                | Supplier Name WW GRAINGER INC    |                                       |                                                                                                    |                                                                                       |  |  |
|                                 |                    | Browse         | Select a file or di              | rop one here.                         |                                                                                                    |                                                                                       |  |  |
| Document(s) selected for Upload |                    |                |                                  |                                       |                                                                                                    |                                                                                       |  |  |
| Category                        |                    | File Name      | CI                               | ear                                   | Upload Status                                                                                                    |                                                                                       |  |  |
| No data to display.             |                    |                |                                  |                                       |                                                                                                    |                                                                                       |  |  |
| Uploaded Document(s)            |                    |                |                                  |                                       |                                                                                                    |                                                                                       |  |  |
| Category                        | File Nar           | ne             | Upload Status                    | Attached By                           | Attached Date (UTC)                                                                                                    | Remove                                                                                |  |  |
| From Supplier                   | Invoice Creation   | n_INV-914.docx | ~                                | Shawn Ryan                            | 09-14-2023 13:47:58                                                                                                    | ×                                                                                     |  |  |

9. Scroll down to the Lines section. Click the Select and Add icon.

| Lin    | es            |       | ( | 9     |          |              |            |                    |      |                 |                  |                  |                  |
|--------|---------------|-------|---|-------|----------|--------------|------------|--------------------|------|-----------------|------------------|------------------|------------------|
| \<br>\ | iew 🔻 🚽       | н×    | ₽ | Cance | el Line  |              |            |                    |      |                 |                  |                  |                  |
|        | * Number      | * Tvn |   |       |          | Purchase Ord | ier        | Consumption Advice |      | Ourselling Many | Item Description | Ohin to Leastian | A Tax Classifies |
|        | Number        | тур   | e |       | * Number | * Line       | * Schedule | Number             | Line | Supplier item   | ttem Description | Ship-to Location | lax Classifica   |
| No     | data to displ | ay.   |   |       |          |              |            |                    |      |                 |                  |                  |                  |
| 4      |               |       |   |       | <b>-</b> |              |            |                    |      |                 |                  |                  | +                |
|        |               |       |   |       |          |              |            |                    |      |                 |                  |                  |                  |

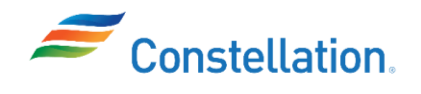

- 10. The Select and Add: Purchase Orders pop-up window is displayed.
  - a. Click the required row.
  - b. Click the OK button.

Note:

- These lines are directly sent from the PO. If there is no line present to bill, contact the buyer to have the PO revised.
- The actual line number on a PO matches up to the different Oracle line numbers in the following way:
  - For the Main Line of a PO the numbering format is 100, 200, 300, etc.
  - o For the Line Sublines of a PO the numbering format is 101, 102, 103, ...., 201, 202, ...., 301, 302, ...
  - $\circ$  ~ For the Head Sublines of a PO the numbering format is 999901, 999902, ....

| Sel | ect and Ac | ld: P | urchase | Orders   |        |              |               |                  |                  | ×                 |
|-----|------------|-------|---------|----------|--------|--------------|---------------|------------------|------------------|-------------------|
| Se  | arch Re    | esul  | ts      |          |        |              |               |                  |                  |                   |
| V   | ïew 🔻 🛽    | -     | Detach  | Select A | I      |              |               |                  |                  |                   |
|     |            | Purc  | hase Or | der      | Consum | ption Advice | Supplier Item | Item Description | Shin-to Location | Ordered           |
| 10a | Number     |       | Line    | Schedule | Number | Line         | Number        | tem Beschption   |                  | Crucicu           |
| М   | 0000000    | 000   | 100     | 1        |        |              |               | FUSE, INDICATING | QDC-CONSTELLA    | 5                 |
|     |            |       |         |          | 4      |              |               |                  |                  | Þ                 |
|     |            |       |         |          |        |              |               |                  | App <u>l</u> y   | OK <u>C</u> ancel |

11. The added line is now displayed in the Lines section. Scroll to the right and edit the Quantity, if required.

Note:

- You can also click the Add (+) icon if required to add a Freight line.
- You are advised not to add a Miscellaneous line to an invoice. And if in case of addition of a Miscellaneous Line, that line is not found on the PO and the invoice will auto-cancel.

| Li | A53<br>Vev + ★ K E Cancel Line 11 |        |                   |                   |                  |                      |               |                         |                  |                    |                       |             |               |          |              |
|----|-----------------------------------|--------|-------------------|-------------------|------------------|----------------------|---------------|-------------------------|------------------|--------------------|-----------------------|-------------|---------------|----------|--------------|
|    | * Number                          | * Туре | Purch<br>* Number | * Line * Schedule | Consum<br>Number | ption Advice<br>Line | Supplier Item | Item Description        | Ship-to Location | Tax Classification | Available<br>Quantity | Quantity Ur | nit Price UOM | * Amount | Description  |
|    | 1                                 | Item   | 000000000000      | 100 1             |                  |                      |               | FUSE, INDICATING, 0.5A, | QDC-CONSTEL      | •                  | 5                     | 5           | 289.94 EACH   | 1,449.70 | FUSE, INDICA |
|    |                                   |        | Tot               | al                |                  |                      |               |                         |                  |                    |                       |             |               | 1,449.70 |              |

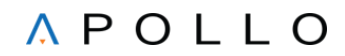

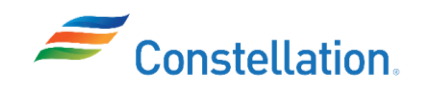

- 12. The Create Invoice page is displayed. You can also calculate the tax for the Invoice or validate it, as required.
  - a. If a supplier is charging tax on the invoice, then the Tax Control Amount field is a mandatory field and should be populated with the actual tax amount charged on the invoice, before selecting the Calculate Tax option. If not, skip to step 12c.
  - b. Click the Save button.
  - c. To Calculate tax, click the Invoice Actions drop-down menu.
  - d. Select the Calculate Tax option from the list.

Note:

- Tax Control Amount needs to be entered only in cases where tax is not zero.
- The Tax Control Amount entered should never be zero.

| ORACLE                                            |                                                                         |                           | 12c                      | 12b                                              |                            |
|---------------------------------------------------|-------------------------------------------------------------------------|---------------------------|--------------------------|--------------------------------------------------|----------------------------|
| Create Invoice ⑦                                  |                                                                         |                           | Inv                      | oice Actions  Save Save Calculate Tax Ctri+Alt+X | e and Close Submit         |
| Supplier Portal user mu<br>Documents" link before | ist first fill in all the requi<br>submitting an Invoice.               | red key fields (marked in | *), Save the form and th | Cancel Invoice 12                                | using "View/ Upload        |
| Identifying PO                                    | 000000000009                                                            | Remit-to Bank Account     |                          | ▼ * Number                                       | INV-914                    |
| Supplier                                          | WW GRAINGER INC                                                         | Unique Remittance         | LE                       |                                                  | 0/14/02                    |
| Taxpayer ID                                       | 361150280                                                               | Identifier                |                          | Date                                             | 9/14/25                    |
| Supplier Site                                     | NG8025-01                                                               | Identifier Check Digit    |                          | Type<br>Invoice Currency                         | Involce<br>USD - US Dollar |
| Address                                           | COMMERCIAL SUPPLY, 1017 SW<br>JEFFERSON AVENUE, PEORIA, IL<br>616053948 | 12a Description           | Upload/View Documents    | Payment<br>Currency                              | USD - US Dollar            |
| Supplier Tax Registration Number                  |                                                                         | Tax Control Amount        |                          | 5.00                                             |                            |

13. The tax is auto calculated and is displayed under the Summary Tax Lines section. Review the tax amount that has been populated in the Summary Tax Lines section. If in case of a mismatch in the tax Amount displayed here, and the actual tax amount as per available documents, repeat Step 12.

| Sumn | nary Tax Lines      |                        |                |             |            |          |        |
|------|---------------------|------------------------|----------------|-------------|------------|----------|--------|
| View | •                   |                        |                |             |            |          |        |
|      | Line * Regime       | * Tax Tax Jurisdiction | n * Tax Status | * Rate Name | Percentage | Per Unit | Amount |
| 10   | 1 VERTEX COMMON TAX | VERTEX T/ VTX_VERTEX   | Standard       | STD         | 16.25      |          | 5      |
| 13   |                     |                        |                |             |            |          |        |

Note:

- The tax Regime name is displayed as VERTEX US TAX when the supplier has not charged any tax on the Invoice and Constellation will pay taxes directly to the Government.
- In case of any queries related to the tax calculation of an Invoice, a supplier can reach out to individuals within the AP team or the Supply Sourcing team in Constellation.

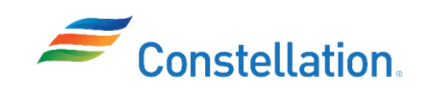

14. Click the Submit button.

| ORACLE                                            |                                 |       |                                             |                              | Р         | Ģ sr            |                   |       |                     |
|---------------------------------------------------|---------------------------------|-------|---------------------------------------------|------------------------------|-----------|-----------------|-------------------|-------|---------------------|
| Create Invoice ⑦                                  |                                 | Invoi | ice Actions 👻                               | Save Save                    | and Close | Sub <u>m</u> il | <u>Cancel</u>     |       |                     |
| Supplier Portal user mu<br>Documents" link before | ust first fill in all the requi | red l | key fields (marked in                       | *), Save the form and then a | Attach th | e documen       | ts using          | "Vie. | 4 مراجعها<br>ارماني |
| Identifying PO                                    | 000000000009                    |       | Remit-to Bank Account                       |                              | •         | * Number        | INV-914           |       |                     |
| Supplier                                          | WW GRAINGER INC                 |       | Unique Remittance                           |                              |           | * = .           | 0/44/00           |       | th.                 |
| Taxpayer ID                                       | Taxpayer ID 361150280           |       | Identifier                                  |                              |           | Date            | 9/14/23           |       | 0                   |
| Overally of the                                   | NO2005 04                       |       | Unique Remittance<br>Identifier Check Digit |                              |           | Туре            | Invoice           |       |                     |
| Supplier Site                                     |                                 | Ŧ     |                                             |                              | In        | voice Currency  | / USD - US Dollar |       |                     |
| Address                                           | JEFFERSON AVENUE, PEORIA, IL    |       | Description                                 |                              |           | Payment         | USD - US Do       | llar  |                     |
|                                                   | 616053948                       |       |                                             | Upload/View Documents        |           | Currency        |                   |       |                     |
| Supplier Tax Registration Number                  |                                 | •     | Tax Control Amount                          |                              |           |                 |                   |       |                     |

You have successfully completed the steps to create an Invoice in the Supplier Portal.